# Survey on Aging in sub-Saharan Africa – CAPI Users' Manual

## NATIONAL STATISTICAL OFFICE Zomba, Malawi

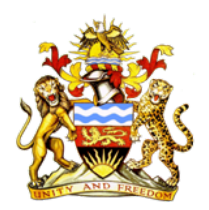

# UNITED NATIONS Department of Economic and Social Affaires

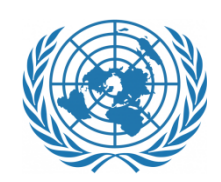

### 12 June 2017

#### 1. Introduction into CAPI

Computer-assisted personal interviewing (CAPI) refers to survey data collection by an in-person interviewer (i.e. face-to-face interviewing) who uses a computer to administer the questionnaire to the respondent and captures the answers onto the computer.

CSPro is a free software package used by hundreds of or organizations and tens of thousands of individuals for entering, editing, tabulating, and disseminating census and survey data. CSPro is designed to be as user-friendly and easy to use as possible, yet powerful enough to handle the most complex applications. It can be used by a wide range of people, from non-technical staff assistants to senior demographers and programmers. The funding for CSPro comes from USAID. Additional information on CAPI is available on the US Census Bureau website.

The CAPI for the Multiple Indicator Survey on Ageing in sub-Saharan Africa has been programmed by Mr. David Beckles, project consultant.

Useful links and addresses

- U.S. Census Bureau website: http://www.census.gov/ipc/www/cspro
- CSPro Users website: http://www.csprousers.org

#### **CAPI** Application

2. Overview of the basic functionalities of the tablet

Unlocking the screen/logging-in: entering username/password Maintaining tablet/charging tablet Using of technical devices (dongles, etc) Scrolling/zooming Home button

- 3. Surveys using CAPI Enumerators
  - 3.1 Enumerator's assignment list

Once logged in, the enumerator assignment list displays operations assigned to that enumerator by the NSO/team-leader. Listings are sorted (how??). Households are identified..... and located..... individual assignment lists password protected?

- 3.2 Accessing households on CAPI: Loading the survey: Accessing CAPI & opening applications in CAPI Start page for household interview Start page for individual interview
- 3.3 Locating households using GPS/maps/info collected during listing
- 3.4 Internet access/use of blue-tooth in the field (use of dongles, etc.)/network status

- 3.5 Locating households in the field using GPS codes collected during listing/ without GPS codes (maps?)
- 3.6 Moving within CAPI (moving back & forth in the questionnaire possible?)
- 3.7 Saving interviews for review/save for continuation
- 3.8 Uploading completed interviews to team-leader's tablet/laptop for review
- 3.9 Correcting errors
- 3.10 Re-scheduling interviews (correspondence with team-leader)
- 3.11 Logging out at the end of a field day & closing CAPI

#### 4. Surveys using CAPI – Team-leaders

The team-leader's assignment list is different from the enumerator listing as it includes the number of assignments per enumerator and a possibly unassigned category. The listing also shows the number of interviews to be reviewed, completed, incomplete and (to be) re-scheduled.

- 4.1 Opening screen for team-leader & review menu for team-leader
- 4.2 Assigning/re-assigning /re-scheduling interview
- 4.3 Reviewing completed interviews & save completed interviews
- 4.4 Correcting errors in reviewed interviews
- 4.5 Checking/re-interviewing completed interviews
- 4.6 Uploading completed interviews to NSO server
- 4.7 Team-leader's control over the field

#### 5. Surveys using CAPI - Field-supervisors

- 5.1 Opening screen for field-supervisors
- 5.2 Field-supervisor's control over the field (over the team-leaders)
- 5.3 .....

#### 6. CAPI live & CAPI training application (tbd)

#### 6.1 CAPI training

CAPI training performs the same as CAPI. The main difference is that CAPI training is for practice and pretest purpose, while CAPI is for live data collection. Enumerators should always make sure to log into CAPI training when practicing – otherwise they send inadvertently practice data as live data.

To activate CAPI training, tap on the CAPI training icon. To activate live CAPI, tap on the CAPI icon.

The following log-in screen appears:

Enter the x-letter username and the x digit password by tapping inside each box and typing in the keyboard, which appears. Then tap 'submit'. An error message appears if an incorrect username and/or password is entered. Correct the mistake and enter the correct username/password and tap 'submit'.

#### 6.2 CAPI live data collection

The CAPI icon is used to access the assignments during the field period. Assignments will display once NSO/team-leader (tbd) loads them to CAPI. Enumerators will receive the list of their assignments (tbd) from the team-leader. The team-leader will receive the assignments for his team from the NSO (how??) (see item 2)

The team-leader's assignment list is different from the enumerator listing as it includes the number of assignments per enumerator and a possibly unassigned category. The listing also shows the number of interviews to be reviewed, completed, incomplete and (to be) re-scheduled.

#### 7. General navigation through the questionnaire using CAPI (tbd David)

#### 7.1 Field notes

(David question: will these icons be available in the final version?)

Selecting and clicking on the icon for 'field notes':

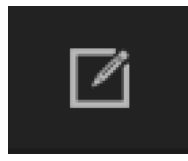

A text field opens for the interviewer to provide 'field notes', i.e. important information regarding the interview/ the specific question. Field notes can be added to all questions throughout the interview. They provide critical information to better understand the responses provided and/or report on any specific conditions/occurrences during the interview that provide the context to the information gathered .

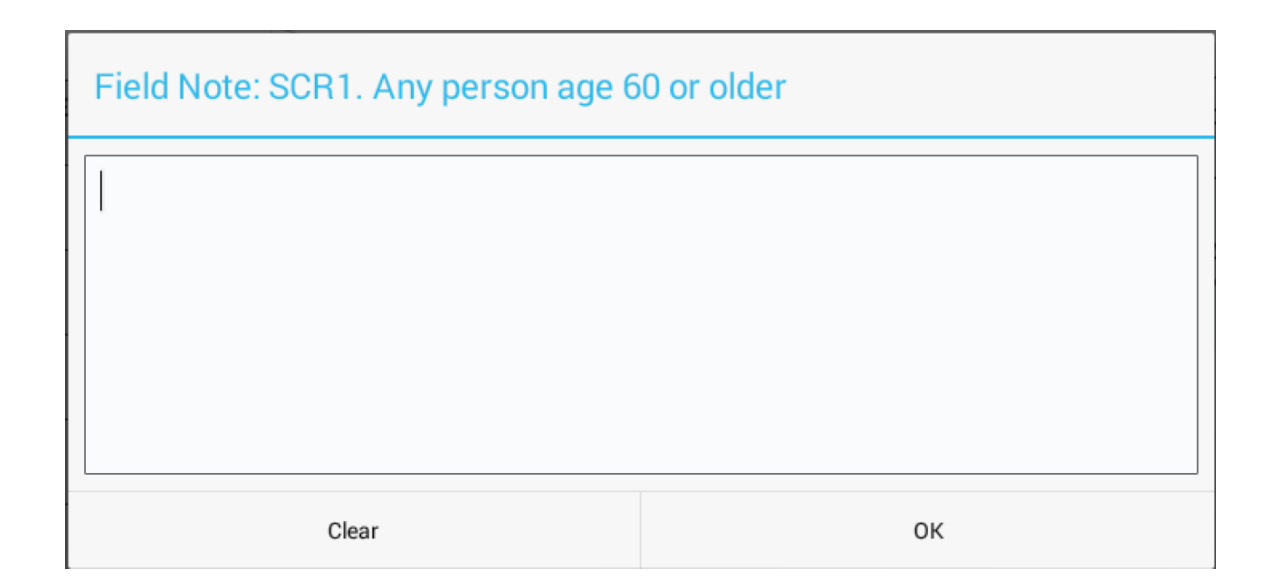

#### 7.2 Interrupt interview

Selecting and clicking on the icon for 'interrupt interview:

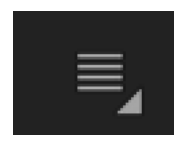

Opens the following screen and provides the interviewer with the following options:

|          | Ś.      | Word      | File    | Edit   | View     | Insert     | Format | Font | Tools  | Table     | Window    | ý     | Help                           |              | (;                  | •              | 100% 🕅                    | Wed 4       | :02 PM            | ९ 🍮 🖃                          |
|----------|---------|-----------|---------|--------|----------|------------|--------|------|--------|-----------|-----------|-------|--------------------------------|--------------|---------------------|----------------|---------------------------|-------------|-------------------|--------------------------------|
|          | ••      |           |         |        |          |            |        |      |        |           | BlueStac  | ks Ap | p Player                       |              |                     |                |                           |             | 4.00              |                                |
|          |         | ~         | IV      | ~ =    |          |            |        |      |        |           |           |       |                                |              |                     |                |                           |             | 4:02              |                                |
|          |         |           |         |        |          |            |        |      |        |           |           |       |                                |              |                     |                | Ľ                         | Q           |                   | Screen Shot                    |
|          | 0       |           |         |        |          |            |        |      |        |           |           |       |                                | _            |                     |                | _                         |             |                   | 017-050.21 PM                  |
|          | ~       |           |         |        |          |            |        |      | SCR    | 1. An     | y pers    | on a  | age 60 or older                |              |                     |                |                           |             |                   | 1.0                            |
|          | - e - ( | (Id Ite   | ms)     |        |          |            |        |      |        |           |           |       |                                |              |                     |                |                           |             |                   |                                |
|          | Co      | ver Sh    | eet So  | reenir | ng for E | ligibility | ,      | -<)  | SCR1   | . Are th  | ere any p | erso  | ons aged 60 and older who      | live in this | hou<br><i>livii</i> | iseholo        | d?<br>ditions of          | older       | $\langle \rangle$ | NANO PRO                       |
|          |         |           | le      |        |          |            |        |      | perso  | ns 60 y   | ears and  | olde  | r in Malawi. We are plannin    | g to collect | info                | ormatic        | on on issu                | es such     |                   |                                |
|          | Reg     | gion      |         |        |          | Quit       |        |      | ac has | olth life | ctulo fin | nois  | al and family cituation of the | o haucahali  | d or                | d indiv<br>the | viduals 60<br>eligibility | years<br>of |                   |                                |
|          | Z-U     | Jentral   |         |        |          | Quit       |        |      |        |           |           |       |                                |              |                     | ise            | hold has a                | nt least    |                   | presentation                   |
|          | 206     | i - Lilon |         |        |          | Go T       | o      |      |        |           |           |       |                                |              |                     | ase            | e use the li              | stof        |                   | 3_overview                     |
| · Je     | TA      | Ward      |         |        |          | Dee        |        |      |        |           |           |       |                                |              |                     | - 22           |                           |             |                   | No.                            |
| ar<br>Na |         |           |         |        |          | Read       | I GPS  |      |        |           |           |       |                                |              | _                   | -11            |                           |             |                   |                                |
|          | Enu     | umera     | tion a  | rea    |          |            |        |      | No     |           |           |       |                                |              |                     |                |                           |             |                   | presentation<br>overvieGroup 3 |
| Â        | Ho      | ucoho     | ld nur  | abor   |          |            |        |      | No     |           |           |       |                                |              |                     |                |                           |             |                   |                                |
| -        | 15      | useno     | iu nui  | libei  |          |            |        |      | DK/N/  | 4         |           |       |                                |              |                     |                |                           |             |                   |                                |
| P        | Inte    | erview    | / start | date ( | DDMM     | ΙΥΥΥΥ)     |        |      |        |           |           |       |                                |              |                     |                |                           |             |                   | INDIVIDUAL                     |
|          |         |           |         |        |          |            |        | _    |        |           |           |       |                                |              |                     |                |                           |             |                   | UESTIIRE.docx                  |
| Ľ.       | Sta     | IT hou    | ur<br>1 |        |          |            |        |      |        |           |           |       |                                |              |                     |                |                           |             |                   |                                |
|          |         | TTPAN     |         |        |          | _          | _      | -    |        |           |           |       |                                |              |                     |                |                           |             |                   | Doc                            |
|          | ÷       |           |         |        |          | ונ         |        |      |        |           |           |       |                                |              |                     |                |                           |             |                   | chedule_launch_<br>Nov 16.doc  |
|          |         |           |         |        |          |            |        |      |        |           | to a s    |       |                                | and a f      | C                   | 10             | the second                |             |                   | Carles M                       |
|          |         |           |         | Chief. |          | and the    | KINK   | ALA  | AN INT | C.F.      | VEH:      |       |                                |              |                     | 25.2           | 1.00                      |             | 4 A.P.            | 1000 27                        |
|          |         | 2         |         | ) 🧷    | )        |            | 31     |      |        | -6        | s 🛃       | 1     | 🕖 💭 🔗 🔘 🚺                      | ~ 7          | 2                   |                | S 6                       |             |                   |                                |

Selecting 'quit' opens the following menu on the screen:

| Do you want to:                         |
|-----------------------------------------|
| Put an entry in the appointments diary? |
| Use Google calendar? (Android only)     |
| Just quit?                              |

Selecting 'Go To', the following menu becomes available: (tbd how the questionnaire can be navigated by the interviewer using this menu)

| Which section do you want to go to?                             |
|-----------------------------------------------------------------|
| Section 2. Household Listing: HQ1 - HQ9                         |
| Section 2. Household Listing: HQ11 - HQ18                       |
| Section 3. Housing Environment: HE1 - HE13                      |
| Section 4. Household Income: HI1 - HI14                         |
| Section 5. Household Agricultural Income and Assets: AG1 - AG14 |
| Section 6. Non-Financial Assets: HA1                            |
| Section 6. Financial Assets: HA2A - HA2F                        |
| Section 7. Access to Social Programs and Benefits:SB1 - SB5A    |
| Section 8. Overall household economic conditions: HC1 - HC4     |
| End Interview                                                   |
|                                                                 |

Clicking on any of the sections listed, moves the interviewer to the selected section (tbc); Clicking on 'continue in current field' returns you to the interview.

#### 7.3 Navigation within the questionnaire in CAPI

To navigate the questionnaire, CAPI requires the interviewer to select an answer/or select 'continue' as presented in the image below:

select 'continue': Select 'continue' as follows:

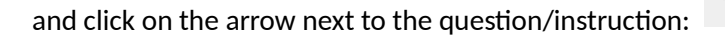

| 14410-                                                                                 |  |                                                                                                    |    |   |    | 11:03 |  |  |  |  |
|----------------------------------------------------------------------------------------|--|----------------------------------------------------------------------------------------------------|----|---|----|-------|--|--|--|--|
| Aging2016Household                                                                     |  |                                                                                                    | ≣_ | Ø | Q, | ł     |  |  |  |  |
| Q,                                                                                     |  | Cover Sheet Screening for Eligibility                                                                                                    |    |   |    |       |  |  |  |  |
| (Id Items)                                                                             |  |                                                                                                    |    |   |    |       |  |  |  |  |
| Cover Sheet Screening for Eligibility Region 2 - Central District 206 - Lilongwe Rural |  | Interviewer to read: We are currently undertaking a study on the living conditions of older persons 60 years and older in Malawi. We are planning to collect information on issues such as health, life style, financial and family situation of the household and individuals 60 |    |   |    |       |  |  |  |  |
|                                                                                        |  | years and over who are members of this household. I need first to determine the eligibility<br>of members of your household to participate in the study, i.e. that your household has at<br>least one member who meets the are criteria i.e. being 60 years or older 1            |    |   |    |       |  |  |  |  |
|                                                                                        |  | To proceed select 'Continue'.                                                                                                    |    |   |    |       |  |  |  |  |
| <b>TA/Ward</b><br>1 - 1                                                                |  | Continue                                                                                                    |    |   | С  | )     |  |  |  |  |
| Enumeration area                                                                       |  |                                                                                                    |    |   |    |       |  |  |  |  |
| Household number                                                                       |  |                                                                                                    |    |   |    |       |  |  |  |  |
| Interview start date (DDMMYYYY)                                                        |  |                                                                                                    |    |   |    |       |  |  |  |  |
| Start hour                                                                             |  |                                                                                                    |    |   |    |       |  |  |  |  |

#### 8. Types of questions

This survey uses three types of questions:

Type 1: a number needs to be entered into a field provided by CAPI:

| Aging2016Household                   |   |                                                                                                    | ≣₄         | Ø         | Q,        | :  |
|--------------------------------------|---|----------------------------------------------------------------------------------------------------|------------|-----------|-----------|----|
| C. Back                              |   | HQ12. Age                                                                                             |            |           |           |    |
| to AGING2016 questionnaire           | < | HQ12. What is the age of JIM JOHN SMITH in completed years?                                           |            |           |           | 5  |
| Listing record(1)                    |   | If less than 1 year enter "0"<br>[Interviewer: Probe thoroughly to ensure that you get the correct ag | ge, partic | ularly in | the case  | ., |
| Listing record(2)                    |   | of older persons in their late sus/early bus. If needed, use the inclu                                | ient-table | e proviae | ed by NSC | 1  |
| Start Listing Record<br>1 - Continue |   | 62 📰                                                                                                  |            |           |           |    |
| HQ11. Sex<br>1 - Male                |   |                                                                                                    |            |           |           |    |
| HQ10. Relationship<br>2 - Spouse     |   |                                                                                                    |            |           |           |    |
| HQ12. Age<br>62                      |   |                                                                                                    |            |           |           |    |
| HQ12b. Year born                     |   |                                                                                                    |            |           |           |    |
| HQ13. Ethnicity                      |   |                                                                                                    |            |           |           |    |

Type 2: a text needs to be entered into the field provided by CAPI:

| Aging2016Household                                    |                                       | ≣₄ | Ø | Q, | : |
|-------------------------------------------------------|---------------------------------------|----|---|----|---|
| 0,                                                    | Village/Town name                     |    |   |    |   |
| (Id Items)                                            |                                       |    |   |    | 6 |
| Cover Sheet Screening for Eligibility<br>1 - Continue | Enter the name of the town or village |    |   |    |   |
| Region<br>2 - Central                                 |                                       |    |   |    |   |
| District<br>206 - Lilongwe Rural                      |                                       |    |   |    |   |
| <b>TA/Ward</b><br>1 - 1                               |                                       |    |   |    |   |
| Enumeration area                                      |                                       |    |   |    |   |
| Household number<br>2                                 |                                       |    |   |    |   |
| Interview start date (DDMMYYYY)<br>23052017           |                                       |    |   |    |   |
| Start hour<br>11 - 11 AM                              |                                       |    |   |    |   |
|                                                       |                                       |    |   |    |   |

Type 3: Select one response from several options

| Aging2016Household         |                                                | ≣₄ | Ø | Q,        | : |
|----------------------------|------------------------------------------------|----|---|-----------|---|
| Q,<br>Back                 | HQ13. Ethnicity                                |    |   |           |   |
| to AGING2016 questionnaire | KING HQ13. What is JIM JOHN SMITH's ethnicity? |    |   |           |   |
| Listing record(2)          | Chewa                                          |    |   | C         |   |
| Start Listing Record       | Yao                                            |    |   | $\langle$ | ) |
| HQ11. Sex                  | Tumbuka                                        |    |   | (         | ) |
| HQ10. Relationship         | Lomwe                                          |    |   | $\langle$ | ) |
| 2 - Spouse                 | Ngoni                                          |    |   | C         | ) |
| 62                         | Sena                                           |    |   | C         |   |
| HQ15. Eunicity             | Nyanja                                         |    |   | (         | ) |
| HQ13. Other                | Tonga                                          |    |   | (         | ) |

Type 4: Select at least one response (check all that apply) from several options

| Aging2016Household                                        |                                                                                    | Q,      | : |
|-----------------------------------------------------------|------------------------------------------------------------------------------------|---------|---|
| Q,                                                        | HE10. What do you do to make water safer to drink                                  |         |   |
| (Id Items)                                                |                                                                                    |         | 6 |
| Household record                                          | HEIU. What do you usually do to make it safer to drink? Please check all that appl | у.      | 2 |
| Listing record                                            | Boil it                                                                            | <b></b> |   |
| Environment record                                        | Soda alum from potassium                                                           |         |   |
| Start Section 3: Housing Environment (HE)<br>1 - Continue | Add water-guard/chlorine tablets                                                   |         |   |
| HE1. Ownership of dwelling/residence<br>2 - No            | Strain through a cloth                                                             |         |   |
| HE2. Do you pay rent<br>1 - Yes                           | Use water filter (ceramic/sand/composite/other)                                    |         |   |
| HE3. How much rent<br>3 - 35,001 to 50,000 MWK            | Use electronic purifier                                                            |         |   |
| HE4. Number of rooms<br>2-2                               | Let it stand and settle                                                            |         |   |

Category 'other': field for additional information to be entered into the system

The majority of the closed questions (questions that provided a selection of responses) in the survey provide an option 'other' to provide additional information and/or to provide an additional response category that has not been captured by the responses offered.

| Aging2016Household                                        |  | ≣_                                                                                                   | Ø        | Q,   | ŧ              |  |  |  |
|-----------------------------------------------------------|--|----------------------------------------------------------------------------------------------------|----------|------|----------------|--|--|--|
| Q,                                                        |  | HE6. Cooking done in house, separate room or outdo                                                   | or       |      |                |  |  |  |
| (Id Items)                                                |  | HEE to cooking in your boughted usually done in the bouge in a congrete                              | huilding | a or | 6              |  |  |  |
| Household record                                          |  | teb. Is cooking in your nousenoid usually done in the house, in a separate building, or<br>butdoors? |          |      |                |  |  |  |
| Listing record                                            |  |                                                                                                    |          |      |                |  |  |  |
| Environment record                                        |  | In the house                                                                                         |          | (    | C              |  |  |  |
| Start Section 3: Housing Environment (HE)<br>1 - Continue |  | In a separate building                                                                               |          | (    | C              |  |  |  |
| HE1. Ownership of dwelling/residence                      |  | Outdoors                                                                                             |          | (    | C              |  |  |  |
| HE2. Do you pay rent                                      |  | Other                                                                                                |          | (    |                |  |  |  |
| HF3 How much rent                                         |  | DK                                                                                                   |          | (    | C              |  |  |  |
| 3 - 35,001 to 50,000 MWK                                  |  | BE                                                                                                   |          | (    | $\overline{)}$ |  |  |  |
| HE4. Number of rooms                                      |  |                                                                                                    |          |      |                |  |  |  |

Selecting 'other' and clicking on the right arrow next to the question will provide a text-field (see below) to enter the relevant information. When finishing with entering the information, click 'ok' and CAPI will move on to the next question.

| HE6. Is cool<br>outdoors? | king in your household usually done in the house, in a separate building, or |
|---------------------------|------------------------------------------------------------------------------|
|                           |                                                                              |
|                           |                                                                              |
|                           | ОК                                                                           |

#### 9. Consistency checks

CAPI has a series of built-in consistency checks that allow the system to reduce errors when entering data and alerts the interviewer when erroneous information has been provided with an error message that returns the user to the question to review and revise the response/s provided accordingly. The following provides examples of inbuilt CAPI consistency checks and related error messages.

#### 9.1 Incomplete response

In the present design of CAPI, a response is required for all questions. In case an interviewer attempts to advance without providing a response, the following error message appears on the screen:

| WARNING: Out of range! Please enter a valid value for HI9 |  |
|-----------------------------------------------------------|--|
| ОК                                                        |  |

This requests the interviewer to click on 'ok' to return to the question to provide a response. For any question a respondent is not able to answer, because he/she doesn't know, select 'DK' (which stands for 'don't know'). For any question the respondent refuses to provide an answer, select 'RF' (which stands for 'refused') and proceed to the next question.

#### 9.2 Inconsistent responses

For questions that allow the selection of several responses, CAPI has built-in consistency checks to reduce possible errors that can be either due to inconsistency in the response pattern of a respondent and/or typos of the interviewer. The following image provides an example of inconsistent responses selected: the response categories 'Don't now' and 'Refused' cannot be selected with any other response category:

| Aging2016Household                                                                                                    |   |                                                                          | ≣₄        | Ø        | Q, | : |  |  |  |
|----------------------------------------------------------------------------------------------------|---|--------------------------------------------------------------------------|-----------|----------|----|---|--|--|--|
| Q                                                                                                    |   | HE11. Type of toilet facility                                            |           |          |    |   |  |  |  |
| <ul> <li>(Id Items)</li> </ul>                                                                                                    |   |                                                                          |           | !        |    |   |  |  |  |
| <ul> <li>Household record</li> </ul>                                                                                                    | 9 | HE11. What type of toilet facility do members of your household u apply? | isually u | ise? Che | 2  |   |  |  |  |
| <ul> <li>Listing record</li> </ul>                                                                                                    |   |                                                                          |           |          |    |   |  |  |  |
| Environment record                                                                                                    | - | Pit latrine without slab/open pit                                        |           |          |    |   |  |  |  |
| Start Section 3: Housing Environment (HE)<br>1 - Continue                                                                                             |   | Composite toilet                                                         |           |          |    | _ |  |  |  |
| HE1. Ownership of dwelling/residence                                                                                                    |   | Bucket latrine                                                           |           |          |    |   |  |  |  |
| 2 - No                                                                                                    |   | Hanging toile/hanging latrine                                            |           |          | <  |   |  |  |  |
| HE2. Do you pay rent           1 - Yes           HE3. How much rent           3 - 35,001 to 50,000 MWK           HE4. Number of rooms           2 - 2 |   | Other                                                                    |           |          |    |   |  |  |  |
|                                                                                                    |   | Don't know                                                               |           |          |    |   |  |  |  |
|                                                                                                    |   | Refused                                                                  |           |          |    |   |  |  |  |

Should the interviewer try to enter an inconsistent selection of responses, CAPI will trigger the following error message:

| Message (-1080)                                                                                                    |
|----------------------------------------------------------------------------------------------------|
| If any one of the options 'A No toilet facility', '8 DK', or '9 RF' is selected then no other options may be selected. |
| ок                                                                                                    |

Clicking on 'ok' the interviewer is returned to the question to review and revise the responses accordingly.

#### 9.3 Inconsistent information provided

Example 1:

The following screenshot provides an example of a question for which an incorrect (inconsistent) response was provided: In this situation, two individuals (instead of one) were designated head of household by the interviewer. Given that only one individual can be designated head of household of any given household, CAPI triggers the following error message:

| 14410-                                                    |                                                                                                  | 11:53 |
|-----------------------------------------------------------|--------------------------------------------------------------------------------------------------|-------|
| Aging2016Household                                        |                                                                                                  | Q I   |
| Back     to AGING2016 questionnaire     Listing record(1) | HQ10. Relationship<br>HQ10. What is the relationship of JIM JOHN SMITH to head of the household? | ð     |
| Listing record(2) Mess                                    | sage (-774)                                                                                      | ۲     |
| Start Listing Record A head                               | d of household has already been given at line 1.                                                 |       |
| HQ11. Sex<br>1 - Male                                     | ок                                                                                               | 0     |
| HQ10. Relationship                                        | Son-in-law                                                                                       | 0     |
| HQ12. Age                                                 | Grandchild                                                                                       | 0     |
| HQ12b. Year born                                          |                                                                                                  | 0     |
| HQ13. Ethnicity                                           |                                                                                                  | 0     |

Click on 'ok' and CAPI returns to the question in order for the interviewer to review and revise the information provided.

#### Example 2:

The interviewer has provided an inconsistent response as follows (after providing income information to earlier questions):

| Aging2016Household                                       |             |                                                                                                    | ≣_                                                                                                    | Ø       | Q,         | I |  |  |
|----------------------------------------------------------|-------------|----------------------------------------------------------------------------------------------------|----------------------------------------------------------------------------------------------------|---------|------------|---|--|--|
| Q,                                                       |             | HI11. Total household income                                                                                                   |                                                                                                    |         |            |   |  |  |
| (Id Items)                                               | $\mathbf{}$ | <b>HI11</b> What is the total income of the household in the last 12 m                                                         | onthe? Pl                                                                                                    | ease co | nsider all | 6 |  |  |
| <ul> <li>Household record</li> </ul>                     | ン           | sources of income from all household members during the last<br>today) from paid work and other sources excluding household in | . What is the total income of the household in the last 12 months? Please conside<br>ces of income from all household members during the last 12 months (previous o<br>y) from paid work and other sources excluding household income from agricultur<br>farming sources. |         |            |   |  |  |
| Listing record                                           |             | other farming sources.                                                                                                    |                                                                                                    |         |            |   |  |  |
| Environment record                                       |             | None                                                                                                    |                                                                                                    |         | 0          | ) |  |  |
| Income record                                            |             | < 300,000 MKW                                                                                                    |                                                                                                    |         | С          | ) |  |  |
| Start Section 4: Household Income (HI)<br>1 - Continue   |             | 300,001 to 600,000 MWK                                                                                                    |                                                                                                    |         | С          | ) |  |  |
| HI1.Household regular income<br>2 - Yes, regular source  |             | 600,001 to 1,200,000 MWK                                                                                                    |                                                                                                    |         | С          | ) |  |  |
| HI2. Wages, salaries from job last 12 months<br>1 - Yes  |             | 1,200,001 to 3,000,000 MWK                                                                                                    |                                                                                                    |         | С          | ) |  |  |
| HI2a. Received weekly, monthly, or yearly<br>2 - Monthly |             | 3,000,001 to 6,000,000 KMWK                                                                                                    |                                                                                                    |         | С          | ) |  |  |
|                                                          |             |                                                                                                    |                                                                                                    |         | 0          |   |  |  |

CAPI triggers the following error message:

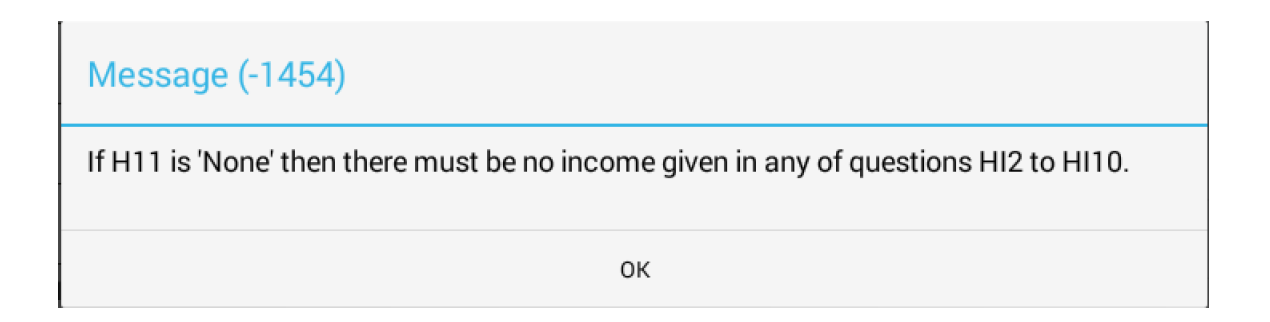

Clicking 'ok' returns the interviewer to the question to review and revise the response provided accordingly and in consistence with earlier responses provided

9.4 Provision of (number) ranges

In order to reduce the risk of typos and respondent's errors/inconsistencies, CAPI provides ranges for numeric information, such as age of the respondent (in this example), to be entered. Any number entered that is outside that given range will trigger an error message and will return the interviewer to the question to review and revise the response accordingly.

| Aging2016Household             |   |                                                                                                    | ≣₄                                                      | Ø | Q, | : |
|--------------------------------|---|----------------------------------------------------------------------------------------------------|---------------------------------------------------------|---|----|---|
| C. Back                        |   | HQ12. Age                                                                                                    |                                                         |   |    |   |
| to AGING2016 questionnaire     | < | HQ12. What is the age of JIM JOHN SMITH in completed years?                                                                                        |                                                         |   |    | > |
| Listing record(1)              |   | [Interviewer: Probe thoroughly to ensure that you get the correct age,<br>of older persons in their late 50s/early 60s. If needed, use the incider | ge, particularly in the cas<br>dent-table provided by N |   |    | 1 |
| Listing record(2)              |   |                                                                                                    |                                                         |   |    |   |
| 1 - Continue                   | - | 62                                                                                                    | )                                                       |   |    |   |
| 1 - Male<br>HQ10. Relationship |   |                                                                                                    |                                                         |   |    |   |
| 2 - Spouse<br>HQ12. Age        |   |                                                                                                    |                                                         |   |    |   |
| 62<br>HQ12b. Year born         |   |                                                                                                    |                                                         |   |    |   |
| HQ13. Ethnicity                | - |                                                                                                    |                                                         |   |    |   |

The following image demonstrates how the interviewer can review the age range provided: Click on the icon within the (red) circle and CAPI will display the range within which the response needs to be (0-105 years of age). Should the respondent either not know his age, select 'DK' for don't know' or should he/she refuse to provide the age-information, select 'RF' for 'refused'.

| Aging2016Household                   |   |                                                                 |                 |                 |           | ≣₄          | Ø         | Q,       | : |
|--------------------------------------|---|-----------------------------------------------------------------|-----------------|-----------------|-----------|-------------|-----------|----------|---|
| _,<br>∠ Back                         |   | HQ12. Age                                                       |                 |                 |           |             |           |          |   |
| to AGING2016 questionnaire           | < | HQ12. What is the age of JIM                                    | JOHN SMITH      | H in complete   | d years   | ?           |           |          | 6 |
| Listing record(1)                    |   | If less than 1 year enter "0"<br>[Interviewer: Probe thoroughly | to ensure tha   | t you get the d | correct a | age, partic | ularly in | the case | , |
| Listing record(2)                    |   | of older persons in their late 50                               | JS/early 6US. I | it neeaea, use  | the Inc.  | dent-table  | e proviae | a by NSU | / |
| Start Listing Record<br>1 - Continue |   |                                                                 | 6               | 52              | Ξ         |             |           |          |   |
| HQ11. Sex<br>1 - Male                |   |                                                                 | 0-105           |                 |           |             |           |          |   |
| HQ10. Relationship<br>2 - Spouse     |   |                                                                 | DK              |                 | 0         |             |           |          |   |
| HQ12. Age<br>62                      |   |                                                                 | RF              |                 | 0         |             |           |          |   |
| HQ12b. Year born                     |   |                                                                 |                 |                 |           |             |           |          |   |
| HQ13. Ethnicity                      |   |                                                                 |                 |                 |           |             |           |          |   |

#### 10. Interviewer instructions

CAPI provides interviewer instructions at the beginning of each substantive section and/or along with specific questions as necessary. These instructions provide guidance to the interviewer to explain/clarify the matter and/or to provide guidance to the interviewer as to how to handle a certain topic and/or question.

There are two types of interviewer instructions:

<u>Type 1: 'Interviewer to read' instructions:</u> these instructions need to be read out loud to the respondent as provided:

| 1                                     | ≣                                                                                                    | Ū                                                                                                    | Q                                  | 11:03 |  |  |  |  |  |  |
|---------------------------------------|----------------------------------------------------------------------------------------------------|----------------------------------------------------------------------------------------------------|------------------------------------|-------|--|--|--|--|--|--|
| (Id Items)                            | Cover Sheet Screening for Eligibility                                                                                                    |                                                                                                    |                                    |       |  |  |  |  |  |  |
| Cover Sheet Screening for Eligibility | [Interviewer to read: We are currently undertaking a study on the living persons 60 years and older in Malawi. We are planning to collect inform such as health, life style, financial and family situation of the household for the definition of the household. | conditions<br>nation on<br>d and indiv                                                                                                    | s of older<br>issues<br>viduals 60 | >     |  |  |  |  |  |  |
| Region<br>2 - Central                 | years and over who are members of this household. Theed first to det<br>of members of your household to participate in the study, i.e. that you<br>least one member who meets the age criteria, i.e. being 60 years or ou                                         | ars and over who are members of this household. I need first to determine the eligibil<br>members of your household to participate in the study, i.e. that your household has a<br>set one member who meets the age criteria i.e. being 60 years or older 1 |                                    |       |  |  |  |  |  |  |
| District<br>206 - Lilongwe Rural      | To proceed select 'Continue'.                                                                                                    | To proceed select 'Continue'.                                                                                                    |                                    |       |  |  |  |  |  |  |
| <b>TA/Ward</b><br>1 - 1               | Continue                                                                                                    |                                                                                                    | С                                  |       |  |  |  |  |  |  |
| Enumeration area                      |                                                                                                    |                                                                                                    |                                    |       |  |  |  |  |  |  |
| Household number                      |                                                                                                    |                                                                                                    |                                    |       |  |  |  |  |  |  |
| Interview start date (DDMMYYYY)       |                                                                                                    |                                                                                                    |                                    |       |  |  |  |  |  |  |
| Start hour                            |                                                                                                    |                                                                                                    |                                    |       |  |  |  |  |  |  |

<u>Type 2: 'Interviewer'</u>: these are guidance notes for the interviewer (these are <u>not</u> to be read aloud to the respondent):

| Aging2016Household                            |   |                                                                                                    | ≣_                     | Ø                    | Q,                 | : |
|-----------------------------------------------|---|----------------------------------------------------------------------------------------------------|------------------------|----------------------|--------------------|---|
| Q,                                            |   | Start Financial Assets                                                                                                    |                        |                      |                    |   |
| <ul> <li>(Id Items)</li> </ul>                |   | Start Einanaial Accate                                                                                                    |                        |                      |                    | 6 |
| Household record                              | ン | [Interviewer: The questions being asked are:<br>HA2*. Do you or members of your household currently own any                                                             | of the fol             | lowing f             | inancial           | C |
| <ul> <li>Listing record</li> <li>3</li> </ul> |   | assets?<br>HA2*_1. What is the approximate current total value of these as                                                                                              | sets?                  | -                    |                    |   |
| <ul> <li>Environment record</li> </ul>        |   | where * is a letter from a to T.<br>If respondent reports 0 items owned by the household, write ``0'`<br>When you respond, please make sure to include all assets owned | in the res<br>by the h | spective<br>ousehold | field.<br>d . This |   |
| Income record                                 |   | Continue                                                                                                    | -,                     |                      | (                  | ) |
| Agriculture record                            |   |                                                                                                    |                        |                      |                    |   |
| Household Ownership Form                      |   |                                                                                                    |                        |                      |                    |   |
| Finance record                                |   |                                                                                                    |                        |                      |                    |   |
| Start Financial Assets                        |   |                                                                                                    |                        |                      |                    |   |
| HA2a. Current bank account                    |   |                                                                                                    |                        |                      |                    |   |

Should the text of the instruction be longer than the screen provided, the interviewer can scroll down (how on the tablets used??) to completely access the information provided.

| Aging2016Household                     |   |                                                                                                    | ≣₄                       | Ø | Q, | : |
|----------------------------------------|---|----------------------------------------------------------------------------------------------------|--------------------------|---|----|---|
| Q, Beak                                |   | HQ12. Age                                                                                                    |                          |   |    |   |
| to AGING2016 questionnaire             | < | HQ12. What is the age of JIM JOHN SMITH in completed years?                                                                                      |                          |   |    | > |
| Listing record(1)                      |   | [Interviewer: Probe thoroughly to ensure that you get the correct age<br>of older persons in their late 50s/early 60s. If needed, use the incide | ge, partic<br>lent-table | 0 |    |   |
| Listing record(2) Start Listing Record |   | rd 💷                                                                                                    |                          |   |    |   |
| 1 - Continue<br>HQ11. Sex              |   | 64 🖬                                                                                                    |                          |   |    |   |
| 1 - Male<br>HQ10. Relationship         |   |                                                                                                    |                          |   |    |   |
| 2 - Spouse HQ12. Age                   |   |                                                                                                    |                          |   |    |   |
| 62<br>HQ12b. Year born                 |   |                                                                                                    |                          |   |    |   |
| HQ13. Ethnicity                        | - |                                                                                                    |                          |   |    |   |

#### 11. Guidance on selected questions

#### 11.1 Household listing (household questionnaire)

An area of critical importance for the survey is completion of the household listing. The household listing starts with listing all members of the household (according to the guidelines provided in the interviewer manual). Of critical importance is the complete listing of household members age 60 years and older. In order to list all individuals in this age-group CAPI provides the following question to allow the interviewer to list all age-eligible individuals in the household (according to the guidelines provided in the interviewer manual):

| Aging2016Household                               | Ē                                                                    | I,     | Ø | Q, | ÷ |
|--------------------------------------------------|----------------------------------------------------------------------|--------|---|----|---|
| 0,                                               | SCR1. Any person age 60 or older                                     |        |   |    |   |
| (Id Items) Cover Sheet Screening for Eligibility | SCR1. Are there any persons aged 60 and older who live in this house | ehold? | ? |    | > |
| Region<br>2 - Central                            | Yes                                                                  |        |   | C  | ) |
| District<br>206 - Lilongwe Rural                 | No                                                                   |        |   | C  | ) |
| <b>TA/Ward</b><br>1 - 1                          | DK/NA                                                                |        |   | C  | ) |
| Enumeration area                                 |                                                                      |        |   |    |   |
| Household number                                 |                                                                      |        |   |    |   |
| Interview start date (DDMMYYYY)<br>23052017      |                                                                      |        |   |    |   |
| Start hour                                       |                                                                      |        |   |    |   |

Select 'yes' and click on the arrow to the right of the question to proceed to the follow-up question that collects the name of that individual. Upon completion of entering the name/s of this age-eligible

individual, CAPI returns to the screen above. Select 'Yes' is there are additional eligible household members and 'No' if there are no more additional eligible individuals.

#### 11.2 Access to water and time to get it

The survey assesses the time needed to collect water (question HE8c: how long does it take?). The first screen collects the info in hours: select '0' hours if it takes less than one hour. Select the appropriate number for the number of hours it takes to collect water. Then click on the arrow on the right side of the question to advance to the next question that collects the minutes needed (in addition to the hour/s or if the time is less than one hour).

| Aging2016Household                                        |   |                                                                 | ≣₄        | Ø       | Q <b>,</b> | : |
|-----------------------------------------------------------|---|-----------------------------------------------------------------|-----------|---------|------------|---|
| ٥,                                                        |   | HE8f. Time taken in HOURS                                       |           |         |            |   |
| (Id Items)                                                |   |                                                                 |           |         |            |   |
| Household record                                          | 5 | HE8f. How long does it take to go there, get water, and come ba | ck during | the dry | season?    | 2 |
| <ul> <li>Listing record</li> <li>3</li> </ul>             |   | 0                                                               |           |         |            | ) |
| Environment record                                        |   | 1                                                               |           |         | С          | ) |
| Start Section 3: Housing Environment (HE)<br>1 - Continue |   | 2                                                               |           |         | C          | ) |
| HE1. Ownership of dwelling/residence<br>1 - Yes           |   | 3                                                               |           |         | С          | ) |
| HE4. Number of rooms<br>2-2                               |   | 4                                                               |           |         | С          | ) |
| HE5. Separate room for preparation of food<br>1 - Yes     |   | 5                                                               |           |         | С          | ) |
| HE6. Cooking done in house, separate room<br>or outdoor   |   | 6                                                               |           |         | С          | ) |

and then provide the time in minutes accordingly:

| Aging2016Household                                                          |   | ≡, D                                                                             | Q,         | I |
|-----------------------------------------------------------------------------|---|----------------------------------------------------------------------------------|------------|---|
| 0,                                                                          |   | HE8f. Time taken in MINUTES                                                      |            |   |
| <ul> <li>(Id Items)</li> </ul>                                              |   | UEO6 How long does it take to go there got water, and some back during the dru   |            | 6 |
| V Household record                                                          | Y | HEST. How long does it take to go there, get water, and come back during the dry | season?    | C |
| Listing record                                                              | _ | 30                                                                               | ۲          |   |
| Environment record                                                          |   | 31                                                                               | 0          |   |
| Start Section 3: Housing Environment (HE)<br>1 - Continue                   |   | 32                                                                               | 0          |   |
| HE1. Ownership of dwelling/residence<br>1 - Yes                             |   | 33                                                                               | 0          |   |
| HE4. Number of rooms<br>2 - 2                                               |   | 34                                                                               | $\bigcirc$ |   |
| HE5. Separate room for preparation of food<br>1 - Yes                       |   | 35                                                                               | 0          |   |
| HE6. Cooking done in house, separate room<br>or outdoor<br>1 - In the house |   | 36                                                                               | 0          |   |